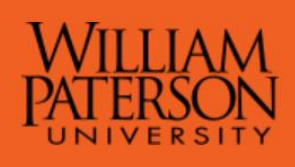

# **Payroll and Employee Benefits**

# **Instructions to Print W-2 Form**

Login to WPConnect

| WILLIAM<br>PATERSON<br>UNIVERSITY   |                                                                                                    |
|-------------------------------------|----------------------------------------------------------------------------------------------------|
| Authentication                      | Required                                                                                                    |
| You have chosen William<br>Username | Paterson University as your home institution. Please enter your WPU username and password below, then click the Login button. |
| Password                            | Need Help? >>>                                                                                                    |
| Login                               |                                                                                                    |

## **Click on Employees Tab**

Under MY HR Profile Click on Employee Dashboard

| My HR Profile                                           |  |
|---------------------------------------------------------|--|
| Employee Dashboard                                      |  |
| My HR Record/Leave Balance                              |  |
| View/Update My Address Info                             |  |
| View/Update Home Phone & Cell Phone                     |  |
| View/Update My Emergency Contact Info                   |  |
| Emergency Notification Setup                            |  |
| My Training                                             |  |
| My Vision Care Reimbursements                           |  |
| Faculty Load & Compensation - Adjunct/Overload Contract |  |

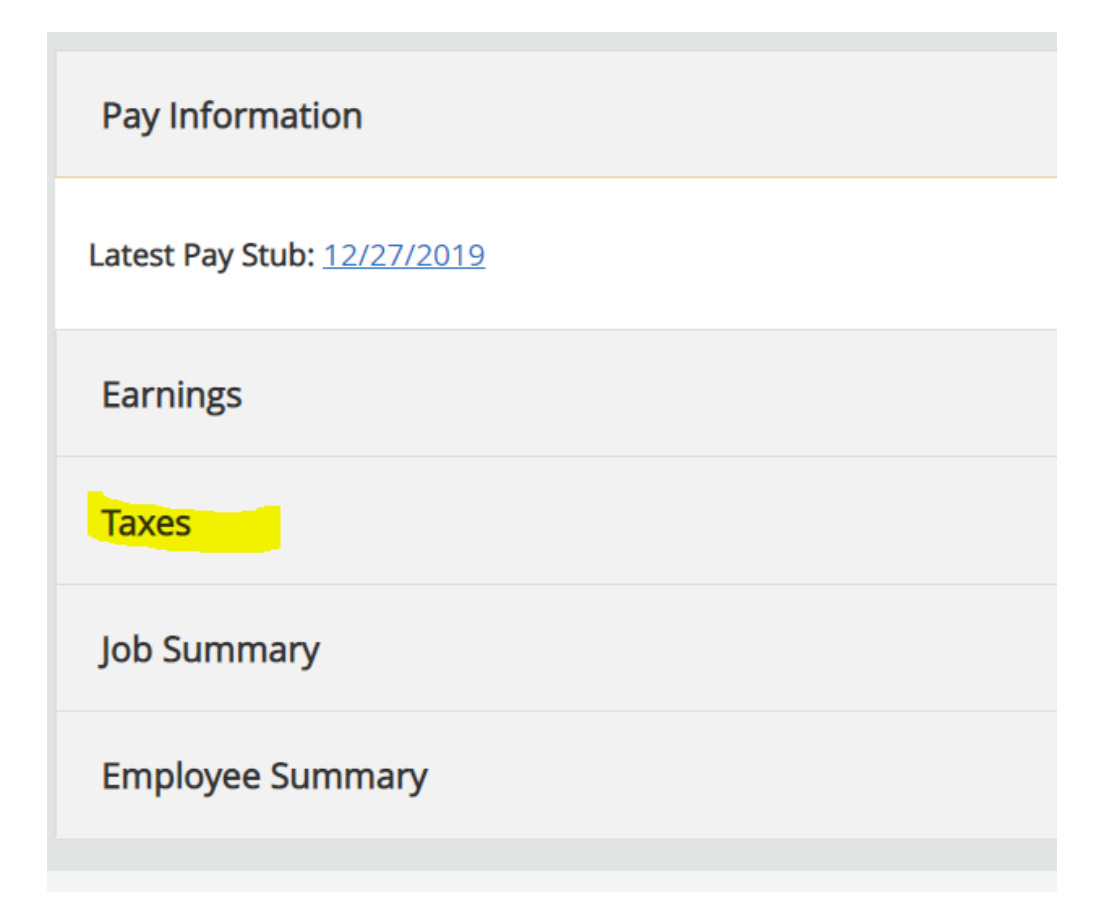

Click on W-2 Year End Earnings Statement

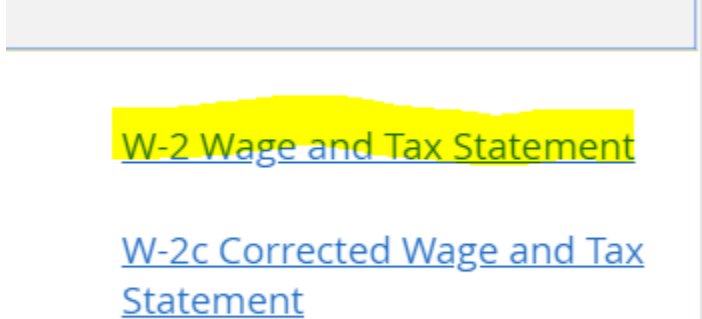

ł

#### Select Tax Year

| Personal Information Student Faculty Services Employee Finance                                                 |
|----------------------------------------------------------------------------------------------------|
| Search Go                                                                                                    |
| Select W-2                                                                                                    |
| Dease choose the Tax Year and Employer/Institution for the W-2 you wish to view and click the View W-2 button. |
| Select    Employer or Institution: William Paterson University                                                 |
| Display                                                                                                    |

### Click on Display to view the Form

To print the Form, Click on Printable W-2 at the bottom of the page

Printable W-2

To have a better quality of the printable form, if your browser is **Internet Explorer**, Click on File ----> Print Preview and change the paper orientation to Landscape and print size to 125.

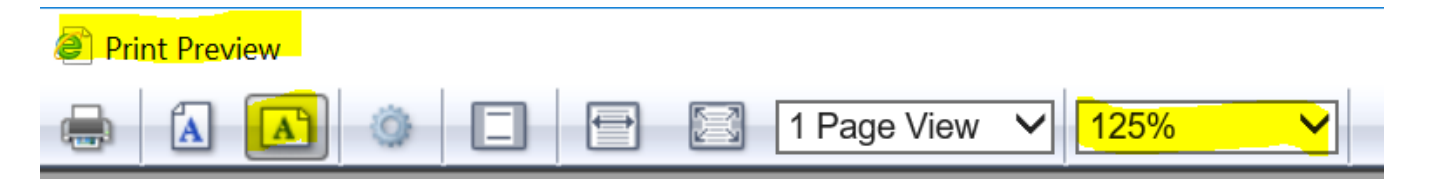

If your browser is **Chrome,** from the Print menu change the Layout to Landscape and under More settings change the Scale to 125.

Please contact the Office of Payroll and Employee Benefits at 973-720-2885 for questions and assistance.